# TP N°2 Routage Dynamique

(Travail à rendre avec un compte rendu)

# Objectifs pédagogiques :

- Configurer un protocole de routage dynamique (OSPF) sur des routeurs Cisco
- Comprendre le fonctionnement du protocole OSPF et son implémentation
- Configurer des routes par défaut et vérifier la connectivité entre les différents réseaux
- Analyser les tables de routage et l'établissement des adjacences OSPF

## Déroulement du TP :

— Vous devrez rédiger un compte-rendu, qui contiendra les commandes tapées, les captures des captures d'écran de Packet Tracer, vos explications et commentaires.

## Tâche 0 : Mise en place

#### Schéma de base du montage

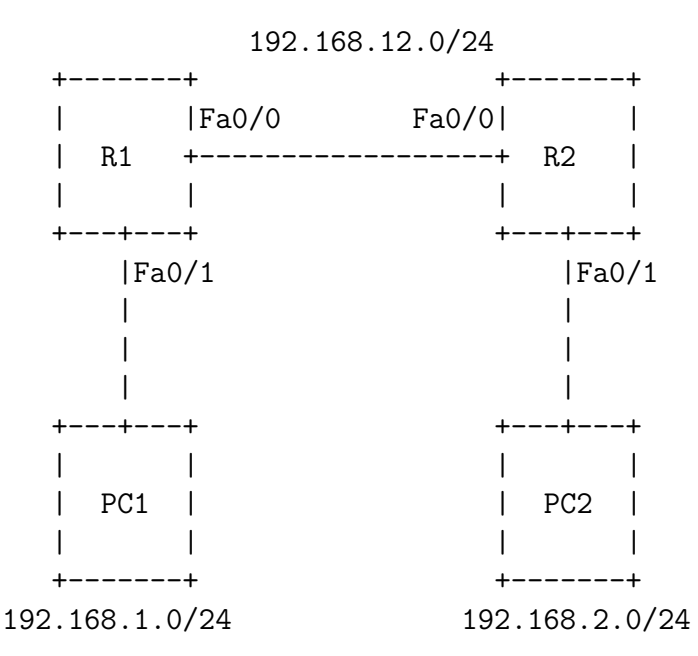

Utiliser ce tableau pour configurer les routeurs et les PCs selon le schéma au-dessus :

# Tâche 1 : Configuration des adresses IP sur les ordinateurs hôtes

— Configurer le PC1 avec les paramètres donnés selon le tableau.

| Périphérique | Interface    | Adresse IP   | Masque de     | Passerelle  |
|--------------|--------------|--------------|---------------|-------------|
|              |              |              | sous-réseau   | par défaut  |
| R1           | Fa0/0        | 192.168.12.1 | 255.255.255.0 | -           |
|              | Fa0/1        | 192.168.1.1  | 255.255.255.0 | -           |
|              | Lo0          | 10.1.1.1     | 255.255.255.0 | -           |
| R2           | Fa0/0        | 192.168.12.2 | 255.255.255.0 | -           |
|              | Fa0/1        | 192.168.2.1  | 255.255.255.0 | -           |
|              | Lo0          | 10.2.2.2     | 255.255.255.0 | -           |
| PC1          | Carte réseau | 192.168.1.10 | 255.255.255.0 | 192.168.1.1 |
| PC2          | Carte réseau | 192.168.2.10 | 255.255.255.0 | 192.168.2.1 |

TABLE 1 – Configuration des périphériques

— Configurer le PC2 avec les paramètres donnés selon le tableau.

### Tâche 2 : Configuration de base des routeurs

#### Configuration du R1

— Configurez le nom d'hôte par R1.

```
1 Router> enable
2 Router# configure terminal
3 Router(config)# hostname R1
```

— Configurez la console, le terminal virtuel et les mots de passe enable.

```
1 R1(config)# line console 0
2 R1(config-line)# password cisco
3 R1(config-line)# login
4 R1(config-line)# exit
5 R1(config)# line vty 0 4
6 R1(config-line)# password cisco
7 R1(config-line)# login
8 R1(config-line)# exit
9 R1(config)# enable secret class
10 R1(config)# service password-encryption
```

— Configurez les interfaces FastEthernet 0/0 et FastEthernet 0/1 du routeur R1.

```
1 R1(config)# interface FastEthernet 0/0
2 R1(config-if)# ip address 192.168.12.1 255.255.255.0
3 R1(config-if)# no shutdown
4 R1(config-if)# exit
5 R1(config)# interface FastEthernet 0/1
6 R1(config-if)# ip address 192.168.1.1 255.255.255.0
7 R1(config-if)# no shutdown
```

— Configurez l'interface de bouclage (Loopback) sur R1.

```
1 R1(config)# interface Loopback 0
2 R1(config-if)# ip address 10.1.1.1 255.255.255.0
3 R1(config-if)# exit
```

— Examinez la table de routage.

R1# show ip route

#### Configuration du R2

— Configurez le nom d'hôte par R2.

```
1 Router> enable
2 Router# configure terminal
3 Router(config)# hostname R2
```

— Configurez la console, le terminal virtuel et les mots de passe enable.

```
1 R2(config)# line console 0
2 R2(config-line)# password cisco
3 R2(config-line)# login
4 R2(config-line)# exit
5 R2(config)# line vty 0 4
6 R2(config-line)# password cisco
7 R2(config-line)# login
8 R2(config-line)# exit
9 R2(config)# enable secret class
10 R2(config)# service password-encryption
```

— Configurez les interfaces FastEthernet 0/0 et FastEthernet 0/1 du routeur R2.

```
1 R2(config)# interface FastEthernet 0/0
2 R2(config-if)# ip address 192.168.12.2 255.255.255.0
3 R2(config-if)# no shutdown
4 R2(config-if)# exit
5 R2(config)# interface FastEthernet 0/1
6 R2(config-if)# ip address 192.168.2.1 255.255.255.0
7 R2(config-if)# no shutdown
```

— Configurez l'interface de bouclage (Loopback) sur R2.

```
1 R2(config)# interface Loopback 0
2 R2(config-if)# ip address 10.2.2.2 255.255.255.0
3 R2(config-if)# exit
```

— Examinez la table de routage.

R2# show ip route

### Tâche 3 : Test de connectivité initiale

- 1. Depuis le PC1, est-il possible d'envoyer un paquet ping à la passerelle par défaut?
- 2. Depuis le PC2, est-il possible d'envoyer un paquet ping à la passerelle par défaut ?
- 3. À partir de R1, est-il possible d'envoyer un paquet ping à l'interface Fa0/0 de R2  $(192.168.12.2)\,?$
- 4. À partir de R2, est-il possible d'envoyer un paquet ping à l'interface Fa0/0 de R1 (192.168.12.1)?
- 5. À partir du PC1, est-il possible d'envoyer un paquet ping au PC2?
- 6. Si la réponse à une de ces questions est non, vérifiez les configurations pour trouver les erreurs.

## Tâche 4 : Configuration du protocole de routage OSPF

#### Configuration de l'OSPF sur R1

1. Configurez le processus OSPF avec l'ID 1 sur R1 et annoncez les réseaux directement connectés.

```
1 R1(config)# router ospf 1
2 R1(config-router)# network 192.168.1.0 0.0.0.255 area 0
3 R1(config-router)# network 192.168.12.0 0.0.0.255 area 0
4 R1(config-router)# network 10.1.1.0 0.0.0.255 area 0
```

2. Configurez l'ID du routeur OSPF en utilisant l'adresse IP de l'interface de bouclage.

```
R1(config-router)# router-id 10.1.1.1
```

#### Configuration de l'OSPF sur R2

1. Configurez le processus OSPF avec l'ID 1 sur R2 et annoncez les réseaux directement connectés.

```
R2(config)# router ospf 1
R2(config-router)# network 192.168.2.0 0.0.0.255 area 0
R2(config-router)# network 192.168.12.0 0.0.0.255 area 0
R2(config-router)# network 10.2.2.0 0.0.0.255 area 0
```

2. Configurez l'ID du routeur OSPF en utilisant l'adresse IP de l'interface de bouclage.

```
R2(config-router)# router-id 10.2.2.2
```

## Tâche 5 : Vérification de la configuration OSPF

#### Vérification sur R1

1. Vérifiez les voisins OSPF.

```
R1# show ip ospf neighbor
```

2. Vérifiez la table de routage OSPF.

R1# show ip route ospf

3. Vérifiez les informations détaillées sur le processus OSPF.

R1# show ip ospf

4. Vérifiez les interfaces configurées en OSPF.

R1# show ip ospf interface

#### Vérification sur R2

1. Vérifiez les voisins OSPF.

```
R2# show ip ospf neighbor
```

2. Vérifiez la table de routage OSPF.

R2# show ip route ospf

3. Vérifiez les informations détaillées sur le processus OSPF.

R2# show ip ospf

4. Vérifiez les interfaces configurées en OSPF.

```
R2\# show ip ospf interface
```

### Tâche 6 : Test de connectivité après configuration OSPF

- 1. Depuis PC1, tentez un ping vers PC2. Le ping devrait réussir maintenant que le routage OSPF est configuré.
- 2. Depuis PC2, tentez un ping vers PC1. Le ping devrait également réussir.
- 3. Depuis R1, vérifiez que vous pouvez atteindre l'interface de bouclage de R2 (10.2.2.2).
- 4. Depuis R2, vérifiez que vous pouvez atteindre l'interface de bouclage de R1 (10.1.1.1).

### Tâche 7 : Modification de la métrique OSPF

#### Modification du coût OSPF sur une interface

1. Sur R1, modifiez le coût de l'interface Fa0/0 à 50.

```
1 R1(config)# interface FastEthernet 0/0
2 R1(config-if)# ip ospf cost 50
```

2. Vérifiez l'impact de cette modification sur la table de routage de R2.

```
R2# show ip route ospf
```

3. Remettez le coût à sa valeur par défaut.

```
1 R1(config)# interface FastEthernet 0/0
2 R1(config-if)# no ip ospf cost
```

### Tâche 8 : Configuration d'une route par défaut

1. Sur R1, configurez une route par défaut et propagez-la dans l'OSPF.

```
1 R1(config)# ip route 0.0.0.0 0.0.0.0 Null0
2 R1(config)# router ospf 1
3 R1(config-router)# default-information originate
```

2. Vérifiez la table de routage sur R2 pour vous assurer que la route par défaut est reçue.

R2# show ip route

### Tâche 9 : Résumé de routes OSPF

1. Ajoutez une nouvelle interface loopback sur R1 dans un sous-réseau du même réseau principal.

```
1 R1(config)# interface Loopback 1
2 R1(config-if)# ip address 10.1.2.1 255.255.255.0
3 R1(config-if)# exit
4 R1(config)# router ospf 1
5 R1(config-router)# network 10.1.2.0 0.0.0.255 area 0
```

2. Observez la table de routage sur R2.

R2# show ip route ospf

3. Configurez un résumé de routes sur R1 pour les réseaux 10.1.0.0/16.

```
R1(config)# router ospf 1
R1(config-router)# area 0 range 10.1.0.0 255.255.0.0
```

4. Vérifiez à nouveau la table de routage sur R2.

R2# show ip route ospf

## Tâche 10 : Dépannage de l'OSPF

1. Désactivez temporairement l'interface Fa0/0 sur R1.

```
1 R1(config)# interface FastEthernet 0/0
2 R1(config-if)# shutdown
```

2. Vérifiez l'état des voisins OSPF sur R2.

```
R2# show ip ospf neighbor
```

3. Vérifiez la table de routage sur R2.

```
R2# show ip route
```

4. Réactivez l'interface Fa0/0 sur R1.

```
1 R1(config)# interface FastEthernet 0/0
2 R1(config-if)# no shutdown
```

5. Observez le rétablissement de l'adjacence OSPF.

R2# show ip ospf neighbor

### Questions théoriques :

- 1. Expliquez pourquoi le routage dynamique est préférable au routage statique dans les grands réseaux.
- 2. Décrivez les différentes étapes de l'établissement d'une adjacence OSPF.
- 3. Expliquez la différence entre les commandes "network" avec masque inversé (wildcard) et avec masque de sous-réseau classique.
- 4. Quels sont les avantages d'utiliser des interfaces de bouclage pour les ID de routeur OSPF ?
- 5. Comment fonctionne le mécanisme de résumé de routes dans OSPF et quel est son intérêt ?